## Maximum d'une fonction

## ₩ Texas Instruments TI-83 Premium CE

| Pour travailler sur les fonctions, on vérifie qu'on est bien dans le mode FONCTION puis entrer.                                                                                                    | NORMAL FLOTT AUTO RÉEL RAD MP<br>Types fonction<br>Mathrrint Classiq<br>Normal Sci Ing<br>Flottant 0123456789<br>Radian Degré<br>Fonction Paramétriq Polaire Suite                                                                                                    |
|----------------------------------------------------------------------------------------------------|----------------------------------------------------------------------------------------------------|
| On appuie directement la touche <u>f(x)</u> pour accéder à l'édition d'une fonction.                                                                                                    | NORMAL FLOTT AUTO RÉEL RAD MP<br>Graph1 Graph2 Graph3<br>NY1=<br>NY2=                                                                                                    |
| On saisit alors l'expression de la fonction<br>$Y_1 : -2x^2 + 3x + 2$ .<br>Saisir pour $Y_1$ :<br>(-) $2[\overline{X,\overline{T},\theta,\overline{n}]}[x^2] + 3[\overline{X,\overline{T},\theta,\overline{n}}] + 2$ puis entrer].                                                                                                    | NORMAL FLOTT AUTO RÉEL RAD MP<br>Graph1 Graph2 Graph3<br>$NY1 = -2X^2 + 3X + 2 =$<br>NY2 =<br>NY3 =                                                                                                    |
| Pour utiliser une fenêtre graphique<br>« standard », on la selectionne en saisissant<br>zoom[6] (ZStandard).<br>On obtient le tracé dans le repère standard.                                                                                                    | NORMAL FLOTT AUTO RÉEL RAD MP<br>ZOOM MÉMOIRE<br>1: ZCadre<br>2: Zoom avant<br>3: Zoom arrière<br>4: ZDécimal<br>5: ZCarré<br>5: ZCarré<br>5: ZCarré<br>5: ZCarré<br>5: ZCarré<br>5: ZCarré<br>5: ZCarré<br>5: ZCarré<br>5: ZCarré<br>5: ZCarré<br>5: ZCarré<br>5: ZCarré<br>5: ZCarré |
| On détermine alors le maximum avec la<br>fonction disponible dans le module de calculs<br>(2nde trace) puis maximum (4).                                                                                                    | NORMAL FLOTT AUTO RÉEL RAD MP I   CALCULER 1: image   1: image 2: racine   3: minimum 49 maximum   5: intersection 6: dy/dx   7: \f(x) dx 7: \f(x) dx                                                                                                    |
| Il faut sélectionner deux bornes sur l'axe des<br>abscisses, une à gauche du sommet (0 par<br>exemple) et une à droite du sommet (2 par<br>exemple).<br>La calculatrice propose une borne par défaut à<br>x = 0 mais pour confirmer ou changer, on tape<br><u>0 entrer</u> puis <u>2 entrer</u> puis à nouveau <u>entrer</u> .<br>Les coordonnées du maximum se lisent alors<br>directement sur le graphique. | NORMAL FLOTT AUTO RÉEL RAD MP   CALC HAXIMUM   V1=-2X2+3X+2   Borne Sauche?   Y=2   NORMAL FLOTT AUTO RÉEL RAD MP   CALC HAXIMUM   Y1=-2X2+3X+2   Borne Sauche?   Y=2   NORMAL FLOTT AUTO RÉEL RAD MP   CALC HAXIMUM   Y1=-2X2+3X+2   Waleur initiale?   Y=0                           |